Membership to the Direct network requires identity verification as per <u>NIST LoA3</u> <u>requirements</u> to ensure that only authorized organizations are able to use the network. To meet this requirement, HCO Representatives must provide an identity declaration.

The Declaration of Identity authorizes Orion Health/Mass Hlway to issue Direct digital certificates on behalf of your organization. Direct certificates facilitate the secure transmission of healthcare information between entities.

#### **ABBREVIATIONS**

- NIST National Institute of Standards and Technology
- LoA3 Level of Assurance 3
- **Dol** Declaration of Identity

The primary means to verify your identity is online. If you are unable to complete the verification online, then you may complete a paper form and sign it in front of a public notary.

• Primary – Verify your identity online

You are given two minutes to answer 5 multiple choice questions about your finances. If you do not submit your answers within two minutes, DigiCert will not accept the submission and it counts as an unsuccessful attempt. After two failed attempts, the Online Verification option will no longer be available, and you will have to use Secondary - signing in the presence of a notary.

 Secondary (If online is not an option) – signing in presence of notary The Dol is signed by the HCO Representative in the presence of a notary. A scanned copy of the notarized Dol is then emailed to the Mass HIway, along with the HCO Account Request form.

## Primary - Verify your identity online

1. To identify yourself and give Orion Health/Mass HIway permission to manage the certificate on your behalf, click the link in the email you received from DigiCert. This takes you to the DigiCert Portal.

The link is valid for 14 days.

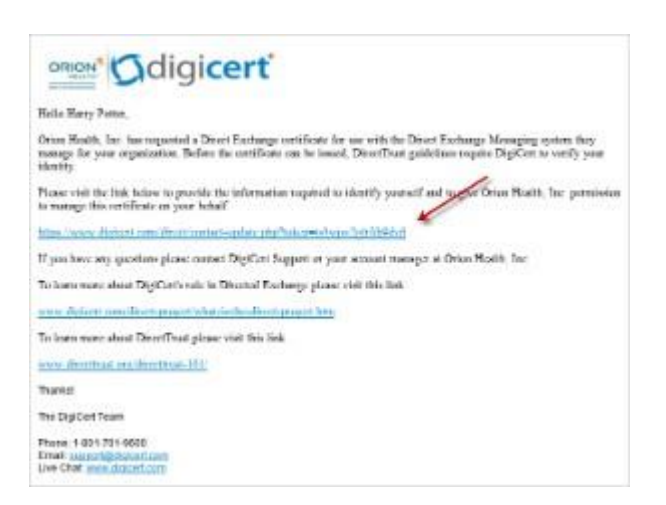

2. Enter your personal and government ID information.

Use the tool, on the **Personal Verification** page, to determine what forms of ID you require. Choose your ID type, the state that issued the ID (if applicable), and the tool will tell you whether a second ID is required. It will also tell you what forms of ID are permitted as secondary IDs.

Important Note: Your personally identifiable information, (e.g. social security number, personal contact information, financial information, etc.), is **NOT** collected, stored, or transmitted by Orion Health and/or the Mass HIway. This information is only shared between you and DigiCert in their secure infrastructure for the purpose of verifying your identity.

3. Under **Verification Method**, select *Online Verification*. Please note that the Online Verification method is only presented as an option if you have been named on a certificate request.

|                                                                                                    | General to Information                                                                                                    |
|----------------------------------------------------------------------------------------------------|----------------------------------------------------------------------------------------------------|
| risi hava                                                                                                    | House the tappen                                                                                                    |
| Harry                                                                                                    | Ut Driven harms or 12 and                                                                                                    |
| Int Name.                                                                                                    | Totar's lowest to C exclosion by a Data or totaging pressenter of the                                                                                                    |
| Pollur                                                                                                    | rarra shia chichty, prote, talpir, sun mier, ani addrase                                                                                                    |
| tringform.                                                                                                    | Brown or Liverson Multit                                                                                                    |
| 201-852-4154                                                                                                    | North Dalesta                                                                                                    |
| Drift Zein*                                                                                                    | All Neurillas P                                                                                                    |
| 17/51/1600                                                                                                    | HOS WA KID                                                                                                    |
| Ioni Albert                                                                                                    | Participal Land                                                                                                    |
| Capitolist Ender the States, Citizent Balse                                                                                                    | 003/31/00/20                                                                                                    |
| Latile Wineyarg                                                                                                    |                                                                                                    |
| 110                                                                                                    |                                                                                                    |
| Derup                                                                                                    |                                                                                                    |
| ter Contraction and Contraction and Contractio |                                                                                                    |
| horth Departs +                                                                                                    |                                                                                                    |
| Premai Conter'                                                                                                    |                                                                                                    |
| Salar .                                                                                                    |                                                                                                    |
| 1                                                                                                    |                                                                                                    |
| Will and retrain                                                                                                    |                                                                                                    |
| 2                                                                                                    |                                                                                                    |
|                                                                                                    | and the second second sec |
| <ul> <li>Online Weith setter:<br/>The other and the setter process will also prove an end of concerning to an end<br/>end of the setter process of the setter process of the setter process of the<br/>end of the setter process of the setter process of the setter process of the<br/>end of the setter process of the setter process of the setter process of the<br/>end of the setter process of the setter process of the setter process of the<br/>end of the setter process of the setter process of the setter proces of the setter process of th</li></ul>                         | white required to ensuryour social security number                                                                                                    |
| Control for the state of the state of t      | in the required to enter your postel peoplity, number                                                                                                    |

On the screen that follows, you are given **two minutes** to answer 5 multiple choice questions about your finances. You will need to know information about your checking account, vehicle registration and loans. Questions about your loans may include the amount of monthly payments, names of lenders, terms and when the loan originated.

We recommend that you have your recent loan statements readily accessible so that you can refer to them, if necessary.

4. Enter your Social Security Number\* and select the I have read and agree to the terms above checkbox.

\*See previous "Important Note" regarding the use of your information

5. Answer the questions presented.

If you do not submit your answers <u>within two minutes</u>, DigiCert will not accept the submission and it counts as an unsuccessful attempt. After two failed attempts, the Online Verification option will no longer be available, and you will have to use *Method 1* - Email Declaration of Identity to your HIE, which involves signing in presence of a notary.

6. Click the **DONE** button to submit your answers. If DigiCert requires more information, they will contact you.

#### YOU MAY FIND THIS USEFUL

NIST Special Publication 800-63-2: Electronic Authentication Guideline

# <u>Secondary (if online is not an option) – signing in the presence</u> of a notary

#### Step 1. Complete Form

Your Account Manager or the Communicate Operations team will send you a Dol form to complete.

#### Step 2. Notarize Dol

You cannot use a Trusted Agent to notarize your Dol.

Take the completed Dol and your identification documents to a notary for attestation. The notary must:

- see you sign and date page 2 and page 4 of the Dol.
- fill out the ACKNOWLEDGMENT section and sign.

## Step 3. Create Digital Copy of Dol

Scan the notarized form. The scanned Dol must be clearly legible, and can either be a PDF or an image file.

## Step 4. Submit Documents

Email the completed forms to Orion Health/Mass HIway, namely:

- HCO Account Request form (if not already submitted)
- Dol form